<u>Home</u> > <u>Inventory</u> > <u>Item Lists</u> > Deleting Item Lists

## **Deleting Item Lists**

Use the Item List Maintenance Viewer to delete items from an item list, or to delete an item list when you no longer need it.

## **Deleting Items from an Item List**

- 1. Open the Item List Maintenance Viewer .
- 2. In the Item List field, select the item list from which you want to delete items, and press Enter. The list displays in the grid.
- 3. Use the check boxes to indicate which items you want to delete.

| 1 | File Actio  | on Help                  |              |                   |         |          | 10   | Stars Hoursday States |
|---|-------------|--------------------------|--------------|-------------------|---------|----------|------|-----------------------|
| 4 | F3          | Oel List                 | ame Add Item | × Del Item<br>F10 | F8      | View Inv | KPad |                       |
| 1 | Item List   | t Maintenance            |              |                   |         |          |      | ^                     |
|   | List Type O |                          |              | Store             | 10 -    |          |      |                       |
|   | Item List   | WAXES AND REMOVERS       |              |                   |         |          |      |                       |
|   | SKU         | Descrip                  | rtion        | Mrg               | Retail  | List     | QOH  | In Sto                |
| Ð | 1235274     | FLOOR CLEANER OT         |              | STOCC             | 13.990  |          | 3    | 10,30,40,50 *         |
| Ø | 1317981     | HG WOOD FLOOR REV        | IVER OT      | MINWA             | 24.990  |          |      | 10,30,50              |
| Ø | 1366103     | CLEANR FLR WD BONA 1600Z |              | BONAK             | 22.990  |          | 3    | 10,20,30,40           |
| Ð | 1366129     | HARD SURFACE FLR CLNR160 |              | BONAK             | 22.990  |          | 2    | 10,20,30,40           |
|   | 1366533     | CLEANR FLR WOOD B        | ONA360Z      | BONAK             | 10.990  |          | 9    | 10,20,30,40           |
| - | 1366541     | STONE TILE LAM CLNR      | 360Z         | BONAK             | 10.990  |          | 6    | 10,20,30,40           |
|   |             |                          | VOLOO        |                   | 24 990  |          |      | 10.50                 |
|   | 1397561     | GOLD LABEL SEAL/WA       | V. GLUS      |                   | 2.4.000 |          |      | 10000                 |

4. Click Del Item (F10). Click Yes to confirm the deletion.

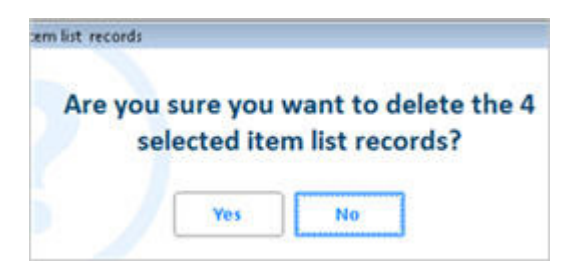

5. Click OK.

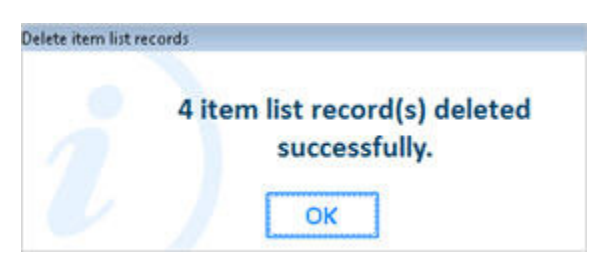

## **Deleting an Item List**

- 1. Open the Item List Maintenance Viewer .
- 2. In the List Type drop-down, select the type of list you are deleting.
- 3. In the Item List field, select the Item List you want to delete, and press Enter. The list displays in the grid.

| File Actio | on Help                        |               |         |                |              |               |
|------------|--------------------------------|---------------|---------|----------------|--------------|---------------|
| Add List   | O Del List Rename O Add I      | F4 X Del Item | F8      | View Inv<br>F9 | Misc<br>KPad |               |
| Item List  | Maintenance                    |               |         |                |              | ^             |
| List Type  | O • Ordering                   |               | Store 1 | 10 -           |              |               |
| Item List  | WAXES AND REMOVERS             | •             |         |                |              |               |
| SKU        | Description                    | Mg            | Retail  | List           | QOH          | in Str        |
| 10040      | WAX FLOOR WAXALL OT LMRK       | LUNDM         | 8.490   |                | 2            | 10,30,50      |
| 0 10051    | WAX FLOOR GOLDLABEL 320Z       | TREWA         | 7.990   | 5.790          | 2            | 10,20,30,40   |
| 10085      | WAX FLOOR PASTE 1#J WAX        | SCJOH         | 9.490   | 5.490          | 2            | 10,20,30,40   |
| 10088      | WAX FLOOR PASTE 1#TREWAX       | TREWA         | 11.990  | 8.490          | 2            | 10,20,30,40   |
| D 10096    | REMOVR WAX INSTANT 320Z        | TREWA         | 6.490   | 4.290          | 4            | 10,20,30,40   |
| □ 11649    | WAX FLOOR PASTE 1# MAHOG       | TREWA         | 11.990  | 8.490          |              | 10,20,50      |
| 12078      | WAX FLOOR FUTURE FIN270Z       | SCJOH         | 9.990   | 5.990          | 3            | 10,20,30,40   |
| 12307      | WAX+CLEAN MOP&GLO QT           | RECKT         | 8.990   | 6.790          | 2            | 10,20,30,40   |
| 12345      | PRACTICE ADDING A SKU TO FILE  | TEST          | 10.990  |                |              | 10,20,30,40   |
| D 19813    | POLISH FLOOR 640Z SHINE        | ARMST         | 19.990  |                |              | 10,50         |
| 0 19814    | REMOVR WAX 320Z NEW BEG        | ARMST         | 7.490   |                |              | 10,50         |
| D 100109   | RUBBER ROLLER 4 3M SAFETYTREA  | D 3MCO        | 19.990  | 18.990         |              | 10,20,30,40 - |
| 0 100110   | EDGE SEALER 4 3M SAFETYTREAD 5 | SOZ 3MCO      | 10.990  |                |              | 10,20,30,40 4 |
| D 100111   | DIRT CATCHER 15 SHEET REFILL   | 3MCO          | 13.990  |                |              | 10,20,30,40   |
| 0 100123   | PROTEX PREMIUM FLOOR WAX QUA   | RT PROTX      | 7.490   |                |              | 10,20,30,40   |
| 0 100511   | WAX FLOOR GOLDLABEL 320Z       | TREWA         | 11.590  | 10.590         | -7           | 10,20,30,40   |
| 100923     | CONEECEE DI IRRED ONI V 14*    | <b>OUTTA</b>  | 3 000   | 1              |              | 10 20 20 40   |

4. Click Delete List. A confirmation window displays. Click Yes to continue and delete the list. Click No to return to the viewer.

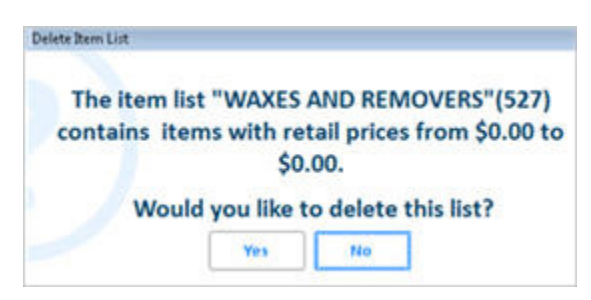

Note: An item list cannot be deleted if it is currently linked to a Dynamic Promotion, whether the promotion is active or inactive.